### BAB III

### PELAKSANAAN KERJA PROFESI

### 3.1. Bidang Kerja

Selama pelaksanaan kerja profesi di PT. Aliet Skatha Rahayu, Praktikkan melakukan beberapa pekerjaan di divisi pajak untuk membantu memastikan apakah transaksi penjualan dan pembelian barang kena pajak sudah tercatat dalam laporan pajak. Praktikkan diberi kesempatan untuk menganalisis *invoice* transaksi penjualan dan menerbitkan faktur pajak atas transaksi tersebut. Praktikkan juga ditugaskan untuk melakukan pelaporan SPT Masa Pajak Pertambahan Nilai (PPN) setiap bulannya selama melakukan Kerja Profesi melalui website resmi DJP Online dan Web-efaktur pajak. Tarif Pajak Pertambahan Nilai telah diatur dalam Undang-Undang Harmonisasi Perpajakan No 7 Tahun 2021. Dalam UU HPP disebutkan, sesuai Pasal 7 Ayat 1, tarif PPN telah diubah menjadi 11% dari yang sebelumnya 10% dan mulai diberlakukan sejak 1 April 2022.

Perusahaan tempat Praktikkan melakukan Kerja Profesi adalah Perusahaan yang sudah dikukuhkan sebagai Pengusaha Kena Pajak (PKP), maka dari itu PT. Aliet Sakatha Rahayu berkewajiban memungut, menyetor, dan melaporkan Pajak Pertambaha Nilai (PPN) atas transaksi penyerahan BKP dan JKP sesuai dengan peraturan Undang-Undang. Pada hal ini, Praktikkan diberi kesempatan untuk terlibat langsung dalam proses pemungutan, penyetoran, dan pelaporan PPN PT. Aliet Sakatha Rahayu.

# 3.2. Pelaksanaan Kerja

Sebelum melakukan kegiatan, Praktikkan melakukan perkenalan diri kepada para karyawan yang bekerja di PT. Aliet Sakatha Rahayu. Selanjutnya adalah pengenalan mengenai PT. Aliet Sakatha Rahayu dimulai dari mengenal struktur perusahaan, dan fungsi dari setiap divisi. Pembimbing kerja memberikan informasi terkait perusahaan mengenai apa saja aspek perpajakan yang harus ditaati salah satunya yaitu Pajak Pertambahan Nilai (PPN). Praktikkan ditempatkan di divisi pajak, kemudian pembimbing kerja menjelaskan menjelaskan kegiatan dan pekerjaan yang akan dilakukan selama melaksanakan Kerja Profesi

di PT. Aliet Sakatha Rahayu. Berikut pekerjaan yang dilakukan oleh Praktikkan selama Praktikkan bekerja di PT. Aliet Sakatha Rahayu :

- 1. Menganalisa Invoice Penjualan dan Pengajuan Faktur Pajak
- 2. Menerbitkan Faktur Pajak
- 3. Rekapitulasi Faktur Pajak Keluaran dan Masukan
- 4. Membuat Elektronic Billing (E-Billing)
- 5. Melakukan Pelaporan SPT Masa PPN
- 6. Menyiapkan Data Perpanjangan Sertifikat Elektronik Pajak

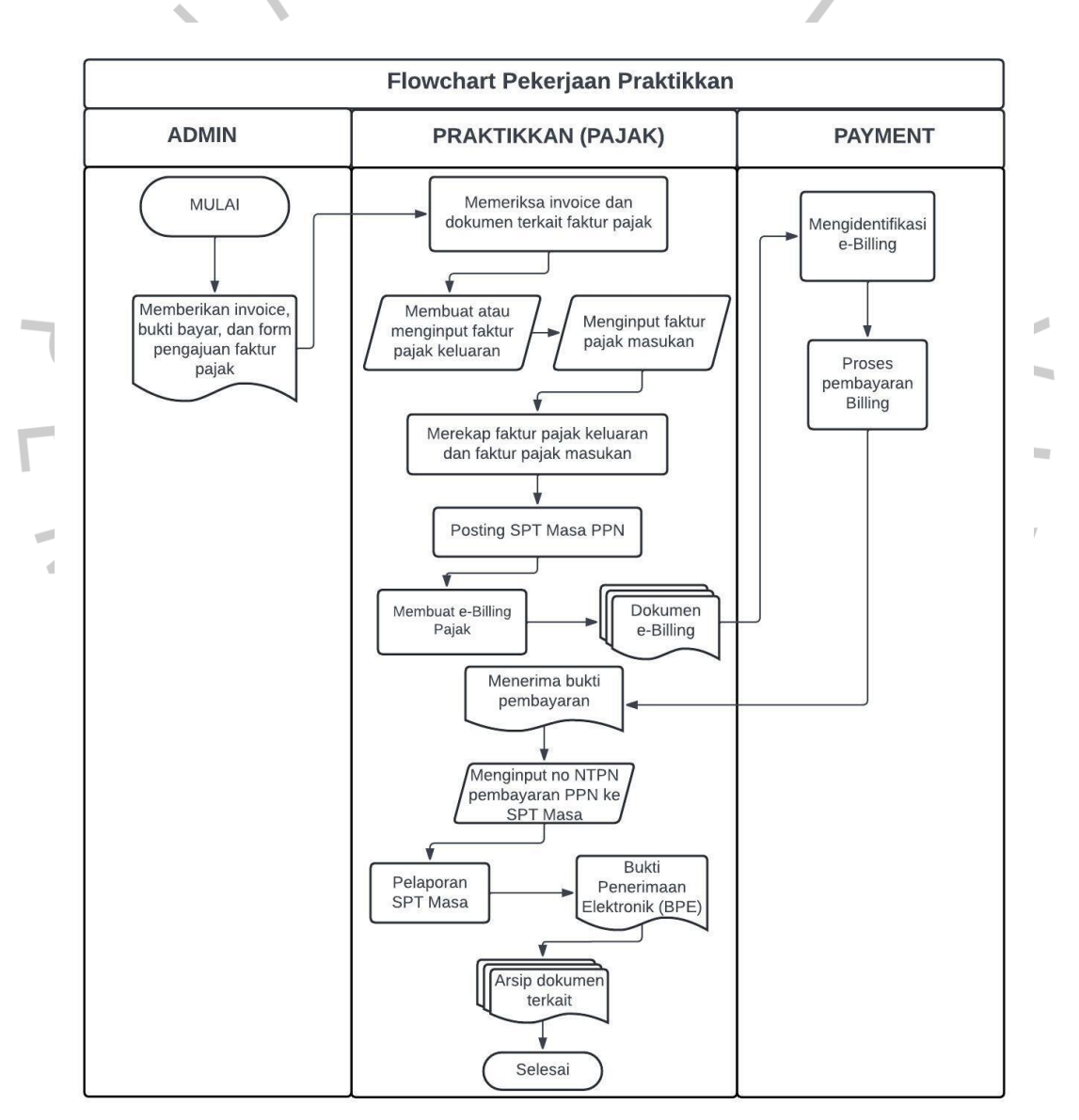

Gambar 3.1 Flowchart Pekerjaan Praktikkan Sumber : Data yang diolah

Dalam melaksanakan Kerja Profesi Praktikkan diberikan kepercayaan untuk menjalankan proses flowchart di atas. Pajak pertambahan nilai atau PPN adalah pajak yang dikenakan atas penjualan dan pembelian barang dan jasa yang dilakukan oleh wajib pajak pribadi atau Pengusaha Kena Pajak. PT Aliet Sakata Rahayu selaku wajib pajak yang telah dikukuhkan menjadi PKP bertanggung jawab memungut, menyetor, dan melaporkan PPN.

Pekerjaan yang dilakukkan Praktikkan selama melakukan Kerja Profesi dimulai dengan menganalisa *invoice* penjualan, kemudian dari *invoice* penjualan tersebut Praktikkan ditugaskan untuk menerbitkan faktur pajak menggunakan aplikasi desktop E-Faktur. Praktikkan diberi kesempatan untuk membuat Elektronik Billing (*E-Billing*) pembayaran pajak di situs resmi DJP *Online*. Praktikkan juga ditugaskan untuk melaporkan SPT Masa PPN.

3.2.1 Menganalisa *Invoice* Penjualan dan Pengajuan Faktur Pajak

Pada tahap ini Praktikkan dikirimkan *invoice* penjualan oleh Admin yang sebelumnya sudah membuat *invoice* sebagai bukti transaksi penyerahakn BKP/JKP untuk dianalisis. Praktikkan memeriksa *invoice* penjualan untuk diterbitkan faktur pajak dengan menganalisis tentang identitas *customer*, barang yang dibeli, dan harga barang tersebut.

|     |                                                                | INVO   | DICE                                               |                                    |        |
|-----|----------------------------------------------------------------|--------|----------------------------------------------------|------------------------------------|--------|
| 5   | Nama & logo<br>perusahaan                                      |        |                                                    |                                    |        |
| 4   | Alamat perusahaan<br>Telepon<br>Email                          |        | Nomor involce:<br>Tanggal involce:<br>Jatuh tempo: | #001<br>tgilbin/thn<br>tgilbin/thn | $\sim$ |
| ' A | Tujuan tagihan:<br>Nama<br>Perusahaan<br>Alamat<br>No, telepon |        |                                                    |                                    |        |
|     | Deskripsi                                                      | Jumlah | Harga Satuan                                       | Total                              |        |
|     |                                                                |        | Diskon                                             |                                    |        |
|     |                                                                |        | Subtotal                                           | 1                                  |        |
|     |                                                                |        | Total tagihan                                      |                                    | 6      |

Gambar 3.2 Contoh Invoice Penjualan Sumber : Google.com Praktikkan juga diberikan formulir pengajuan faktur pajak berupa data Excel dari admin penjualan. Praktikkan akan menerbitkan faktur pajak dengan mengacu kepada formulir pengajuan faktur pajak yang diberikan, oleh karena itu Praktikkan menganalisis dan mencocokkan data yang ada pada formulir pengajuan faktur pajak dengan *invoice* yang sebelumnya diberikan.

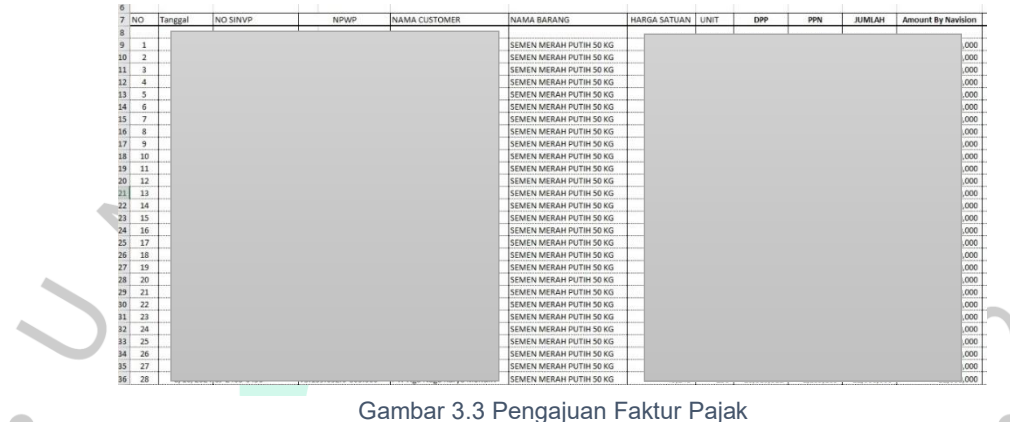

Gambar 3.3 Pengajuan Faktur Pajak Sumber : Data Perusahaan

Pada gambar diatas terlihat terdapat data berupa tanggal, No SINVP atau nomor *invoice*, NPWP, nama customer, nama barang, harga satuan barang, *quantity* barang yang dipesan, DPP, dan PPN. Data ini akan dicocokkan dengan *invoice* yang telah diberikan. Jika terdapat kesalahan atau data yang tidak cocok, Praktikkan akan mengonfirmasikan ke admin untuk dilakukan pembetulan. Setelah data pada pengajuan faktur pajak sudah dipastikan benar, selanjutnya Praktikkan akan menerbitkan faktur pajak tersebut.

9 NG

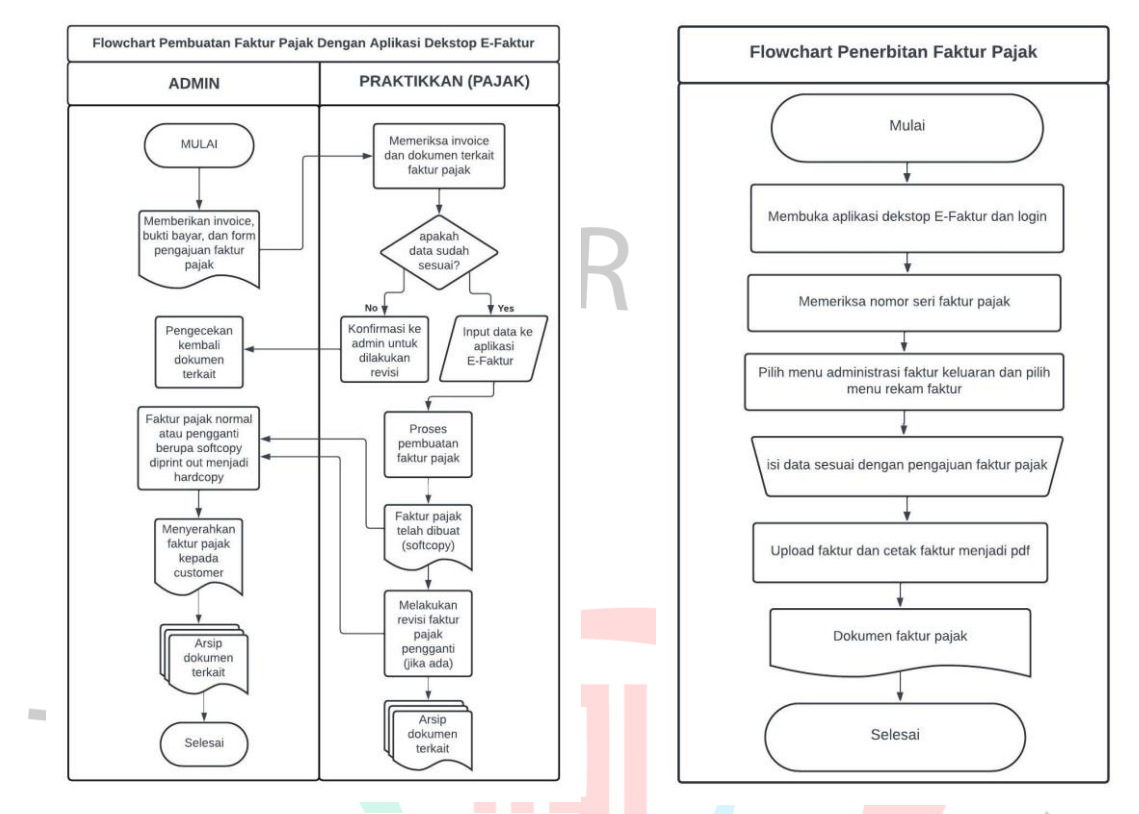

### 3.2.2 Menerbitkan Faktur Pajak

Gambar 3.4 Flowchart Pembuatan Faktur Pajak Sumber : Data yang diolah

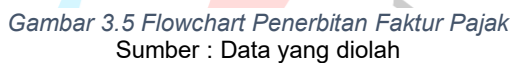

Praktikkan ditugaskan untuk membuat faktur pajak. Langkah pertama, Praktikkan membuka aplikasi Dektop E-Faktur versi 4.0 yang sudah tersedia pada komputer milik perusahaan sehingga Praktikkan hanya perlu menjalankan aplikasi tersebut sesuai dengan langkah-langkah yang telah dipahami oleh Praktikkan selama menempuh pendidikan di Universitas Pembangunan Jaya dan bimbingan dari pembimbing kerja. Selanjutnya, Praktikkan melakukan *login database* dengan menginput Nama *User* dan *Password*. Nama *User* dan *Password* Praktikkan dapatkan dari pembimbing kerja.

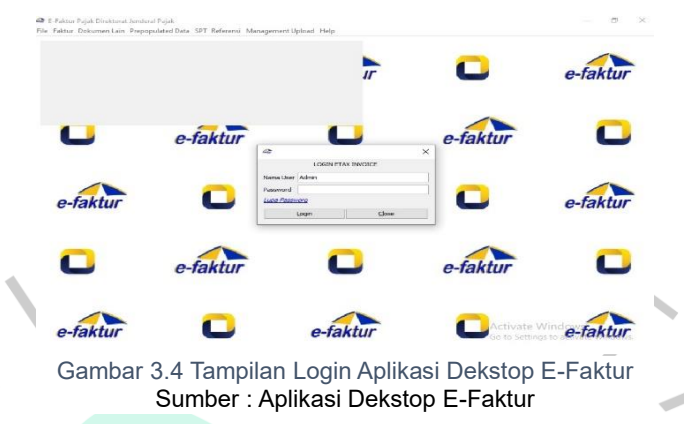

Setelah berhasil *login*, pilih menu referensi nomor faktur untuk melihat jatah nomor faktur yang bisa digunakan untuk faktur pajak, lalu mulai pembuatan faktur pajak dengan pilih menu faktur, faktur pajak keluaran, administrasi faktur, klik rekam faktur kemudian menginput kode faktur transaksi dan nomor seri faktur pajak. Kode transaksi tersebut terdiri atas angka 01 hingga 09, yang telah ditentukan penggunaannya. Faktur pajak yang dibuat oleh Praktikkan yaitu menggunakan kode transaksi 01. Kode transaksi 01 adalah digunakan untuk Penyerahan BKP atau JKP yang terutang PPN-nya dipungut oleh PKP Penjual.

|   | Dokumen Transak   | si Lawar   | Transaksi Detail Transaksi                                                         |  |
|---|-------------------|------------|------------------------------------------------------------------------------------|--|
|   | Dokumen Transa    | si         |                                                                                    |  |
|   | Detail Transaksi  | 1          | 1 - Kepada Pihak yang Bukan Pemungut PPN                                           |  |
|   | Jenis Faktur      | 1          | 2 - Kepada Pemungut Bendaharawan<br>3 - Kepada Pemungut Selain Bendaharawan        |  |
|   | Tanggal Dokumen   | 00/00/2    | 04 - DPP Nilai Lain<br>5 - Pasal 9(A) avat 1 UU HPP                                |  |
|   | Laporan SPT       | Mas        | a - Penyerahan Lainnya                                                             |  |
|   | Masukkan Nomor    | Seri Faktu | r 7 - Penyerahan yang PPN-nya Tidak Dipungut                                       |  |
|   | Nomor Seri Faktur | 010        | 8 - Penyerahan yang PPN-nya Dibebaskan<br>9 - Penyerahan Aktiva (Pasal 16D UU PPN) |  |
| * | Referensi Faktur  |            |                                                                                    |  |
|   |                   |            |                                                                                    |  |

Setelah menginput kode faktur, tanggal faktur, dan Nomor Seri Faktur Pajak, kemudian Praktikkan menginput identitas pembeli yaitu berupa NPWP/NIK/NITKU dan alamat, lalu mengisi rincian barang, mulai dari nama barang, harga satuan barang, dan jumlah barang. Kemudian sistem akan otomatis terhitung nominal Dasar Pengenaan Pajak (DPP) dan PPN nya. Sesuai dengan ketentuan UU HPP No 7 Tahun 2021 BAB IV, PPN yang dikenakan adalah sebesar 11% dari nilai DPP.

| contoh perhitu | ingan PPN                                                                                                    | . E                                                                                                    | Dc                                                                                                    |                 |
|----------------|----------------------------------------------------------------------------------------------------|----------------------------------------------------------------------------------------------------|----------------------------------------------------------------------------------------------------|-----------------|
| o Nama Barang  | Harga Satuan                                                                                                    | Jumlah Barang                                                                                                    | DPP (Harga satuan x Jumlah Barang)                                                                               | PPN (DPP x 11%) |
| 1 SEMEN        | Rp40.000                                                                                                    | 100                                                                                                    | Rp4.000.000                                                                                                    | Rp440.000       |
| 2 ASBES        | Rp35.000                                                                                                    | 50                                                                                                    | Rp1.750.000                                                                                                    | Rp192.50        |
| 3 SEMEN        | Rp40.000                                                                                                    | 75                                                                                                    | Rp3.000.000                                                                                                    | Rp330.00        |
| 4 ASBES        | Rp35.000                                                                                                    | 80                                                                                                    | Rp2.800.000                                                                                                    | Rp308.00        |
|                | No                                                                                                    | te : Harga Satuan bu                                                                                                    | ukan harga barang sebenarnya                                                                                     |                 |
|                | Detail I<br>Nomor D<br>Detail I<br>Kode<br>Nama<br>Hargu<br>Jumla<br>Hargu<br>Disk<br>PPN<br>Das<br>Paja<br>Nilai I<br>Tarif<br>PPnB<br>Pajak<br>Baran | sil Penyerahan Barang/Jas<br>okumen Transaksi<br>Barang/Jasa<br>a SetMEN MEF<br>a Satuan (Rp)<br>ih Barang<br>a Total (Rp)<br>impan Lawan Transaksi<br>Transaksi<br>Apakah anda in<br>Yu<br>PPN)<br>M<br>Senjualan Atas<br>g Mewah (PPnBM) | a   CAH PUTIH 50 KG  Fi3] Cari Barang/Jasa  default  gin mendefinisikan detail transaksi baru? es No default  96 |                 |
| 3              | Gamba                                                                                                    | Simpan<br>13.6 Tampilan I                                                                                                    | Detail Penyerahan Barang/Jasa                                                                                    |                 |

Setelah selesai mengisi data barang, kemudian klik simpan dan lakukan upload faktur ke server DJP. Faktur Pajak yang sudah berhasil di upload kemudian dicetak sebagai PDF lalu diarsipkan dan dikirimkan pada admin penjualan untuk diserahkan kepada customer.

| Kode da                                             | n Nomor Sen Faktur Pajak :                   |                                            |
|-----------------------------------------------------|----------------------------------------------|--------------------------------------------|
| Pengusa                                             | iha Kena Pajak                               |                                            |
| Nama : I<br>Alamat :<br>NPWP :<br>NITKU :           | PT PT ALIET SAKATHA RAHAYU                   |                                            |
| Pembeli                                             | Barang Kena Pajak / Penerima Jasa Kena Pajak |                                            |
| Nama : I<br>Alamat :<br>BANTEN<br>NPWP :<br>NITKU : |                                              | /Kab.TANGERANG                             |
| No.                                                 | Nama Barang Kena Pajak / Jasa Kena Pajak     | Harga Jual/Penggantian/Uang<br>Muka/Termin |
| 1                                                   | SEMEN MERAH PUTIH 50 KG                      |                                            |
| Harga Ju                                            | al / Penggantian                             |                                            |
| Dikurangi                                           | Potongan Harga                               |                                            |
| Dikurangi                                           | Uang Muka                                    |                                            |
| Dasar Pe                                            | ngenaan Pajak                                |                                            |
| Total PPN                                           | 1                                            |                                            |
| 100000000000000000000000000000000000000             | BM (Paiak Peniualan Barang Mewah)            |                                            |

*Gambar 3.7 Faktur Pajak* Sumber : Data Perusahaan

# 3.2.3 Rekapitulasi Faktur Pajak Keluaran dan Masukan

2

闧

Sebelum melakukan pelaporan SPT Masa PPN, Praktikkan merekap total faktur pajak keluaran dan faktur pajak masukan dalam bulan yang akan dilaporkan. Faktur pajak keluaran atau faktur penjualan adalah faktur pajak yang dibuat atau diterbitkan oleh perusahaan sedangkan, faktur pajak masukan atau faktur pembelian adalah faktur yang diterima perusahaan.

Merujuk pada PER-03/PJ/2022 Pasal 18 ayat 1, faktur pajak yang diterbitkan harus sudah di-upload ke DJP maksimal tanggal 15 bulan berikutnya setelah transaksi tanggal pembuatan faktur. Praktikkan memastikan bahwa setiap tanggal 15 semua faktur pajak pada bulan pelaporan sudah di-*upload* ke DJP. Praktikkan juga meng-*upload* faktur pajak masukan yang sudah tersedia pada menu *prepopulated* data. Setelah semua faktur pajak sudah terupload di aplikasi E-Faktur, Praktikkan kemudian merekap total faktur pajak keluaran dan faktur pajak masukan bulan tersebut pada Microsoft Excel dan mencocokkan dengan data penjualan dan data pembelian yang tercatat pada sistem perusahaan Rekapitulasi faktur pajak dilakukan guna mengetahui nilai terutang PPN perusahaan di bulan tersebut. PPN Masukan dapat dijadikan sebagai pengurang pajak dari sisa pajak terutang. Apabila total PPN Masukan lebih kecil dari PPN Keluaran maka dinyatakan kurang bayar, oleh karena itu perusahaan harus melakukan pembayaran PPN atas kurang bayar tersebut ke DJP. Sebaliknya jika PPN Masukan nilainya lebih besar dari PPN Keluaran maka dinyatakan lebih bayar, selisih lebih bayar tersebut dapat dikompensasikan ke masa pajak berikutnya atau direstitusi.

| File Home In                                                                                                    | isert Page Layout                      | Formulas D     | ata Review Vie        | REK4<br>ew Help Nit                                                                                                    | AP PPN ASR<br>TO PTO 10                                                                                                    | JULI24 -<br>Nitro P                                                                         | Excel<br>ro (                                                                   | 7 Tell me what you                      | want to do            |               | Sign   | in 180 —                                                                                                    |
|----------------------------------------------------------------------------------------------------|----------------------------------------|----------------|-----------------------|----------------------------------------------------------------------------------------------------|----------------------------------------------------------------------------------------------------|---------------------------------------------------------------------------------------------|---------------------------------------------------------------------------------|-----------------------------------------|-----------------------|---------------|--------|----------------------------------------------------------------------------------------------------|
| Paste & Calibri                                                                                                    | • 11 • 11 • 11 • 11 • 11 • 11 • 11 • 1 |                | Alignment             | /rap Text<br>lerge & Center ~                                                                                                    | General<br>\$ ~ %                                                                                                    | 9 50                                                                                        | •<br>00<br>0 •.0                                                                | Conditional Forma<br>Formatting - Table | t as Cell<br>Styles - | Insert Delete | Format | ∑ ~ Z ▼<br>↓ ~ Z ▼<br>Sort & Fin<br>Filter ~ Sele                                                                                                    |
| 2                                                                                                    | X X A                                  |                | ragionan              |                                                                                                    |                                                                                                    |                                                                                             |                                                                                 | 59/05                                   |                       |               |        | is a second                                                                                                    |
|                                                                                                    |                                        | AHAYU UUU 2024 | c                     | D                                                                                                    |                                                                                                    | E                                                                                           | F                                                                               | G                                       | н                     | 1             | L      | κ                                                                                                    |
| NPWP                                                                                                    | NAMA CUST                              | IOMER          | NOMOR FAKTUR          | TANGGAL FAR                                                                                                    | TUR                                                                                                    | MASA                                                                                        | TAHUN                                                                           | STATUS FAKTUR                           | DPP                   | PPN           | PPoBM  | STATUS APPROVAL                                                                                                    |
| 4 4<br>5 5<br>5 6<br>6 7<br>7 6<br>8 7<br>8 7<br>8 7<br>8 7<br>9 7<br>1 7<br>8 7<br>9 9<br>0 1<br>1 8 7<br>1 8 7<br>1 |                                        |                | 1000-002-01-02723002- | ed ul 10 00:00:00<br>el ul 10 00:00:00<br>el ul 10 00:00:00<br>el ul 10 00:00:00<br>ul ul 11 00:00:00<br>ul ul 11 00:00:00<br>el ul 15 00:00:00<br>el ul 15 00:00:00<br>el ul 15 00:00:00<br>ul ul 11 10 00:00:00<br>ul ul 11 10 00:00:00<br>el ul 12 10 00:00:00<br>el ul 12 10 00:00:00<br>el ul 13 10 00:00:00<br>el ul 13 10 00:00:00<br>el ul 13 00:00:00<br>el ul 13 00:00:00<br>el ul 13 00:00:00<br>el ul 13 00:00:00<br>el ul 13 00:00:00<br>el ul 13 10:00:00<br>el ul 13 10:00:00<br>el ul 13 10:00:00<br>el ul 13 10:00:00<br>el ul 13 10:00:00<br>el ul 13 10:00:00<br>el ul 13 10:00:00 | WIB 2024           WIB 2024           WIB 2024 | 7<br>7<br>7<br>7<br>7<br>7<br>7<br>7<br>7<br>7<br>7<br>7<br>7<br>7<br>7<br>7<br>7<br>7<br>7 | 20<br>20<br>20<br>20<br>20<br>20<br>20<br>20<br>20<br>20<br>20<br>20<br>20<br>2 |                                         |                       |               |        | Approval Sukkes<br>Approval Sukkes<br>Approval Sukkes |
| nady (dt Accessibility: Ir                                                                                                    | westigate                              | neets   (+)    |                       |                                                                                                    |                                                                                                    |                                                                                             |                                                                                 | : [1]                                   |                       |               |        | •                                                                                                    |
|                                                                                                    | 4                                      | Gam            | ibar 3.8 Ro<br>Sum    | ekapitula:<br>ıber : Dat                                                                                                    | si Fał<br>a Per                                                                                                    | tur l<br>usal                                                                               | Paja<br>haai                                                                    | k Keluara<br>ו                          | an                    | 2             |        |                                                                                                    |

| . د ا <sup>س</sup> |                      |                   |            |             |        |               |            | REKA | VP PPN ASR JUL | J24 - Exce |           |                                            |        |             | Sign in | • – •                              |
|--------------------|----------------------|-------------------|------------|-------------|--------|---------------|------------|------|----------------|------------|-----------|--------------------------------------------|--------|-------------|---------|------------------------------------|
| File Ho            | ime Insert           | Page Layout       | Formulas   | Data        | Review | n View        | Help       | Nit  |                | litro Pro  | 🖓 Tell m  | what you want to do                        |        |             |         |                                    |
| <mark>۵</mark> %.  | Calibri              | • 11 • A          | A          | = =         | 砂-     | ab<br>C= Wrap | Text       |      | General        | •          |           |                                            |        | <b>P</b>    | Σ-      | Az <b>▼</b> $ ho$                  |
| ste 💉              | BIU                  | - 🖽 - 🙆 - 🖌       | <u>A</u> - | 6 8 E       | • •    | Merg          | e & Center | ٣    | \$ ~ % \$      | 00.00      | Formattin | nal Format as Cell<br>g * Table * Styles * | Insert | Delete Forn | nat 🥒 - | Sort & Find &<br>Filter - Select - |
| ipboard 15         | 9                    | Font              | 5          |             | Alig   | nment         |            | 15   | Numbe          | r 1        | 9         | Styles                                     |        | Cells       |         | Editing                            |
|                    | • 1 ×                | √ fx              |            |             |        |               |            |      |                |            |           |                                            |        |             |         |                                    |
| А                  |                      | в                 |            | С           |        | C C           | )          |      | E              |            | F         | G                                          |        | н           | 1       | J                                  |
| FAKTUR P           | AJAK MASUK           | AN PT ALIET SAKAT | HA RAHA    | AYU JULI 20 | 24     |               |            |      |                |            |           |                                            |        |             |         |                                    |
|                    |                      |                   |            |             |        |               |            |      |                |            |           |                                            | _      | 0.000       |         |                                    |
| NPWP               |                      | NAMA              |            | JENIS TRAN  | SAKSI  | STATUS PE     | NGGANGT    | I NO | MOR FAKTUR     | TANGG      | AL FAKTUR | DPP                                        |        | PPN         | PPnBM   | DIKREDITKA                         |
| -                  |                      |                   |            |             | 1      |               |            |      |                |            |           |                                            |        |             |         | ) Ya                               |
|                    |                      |                   |            |             | 1      |               | -          |      |                |            |           |                                            |        |             |         | NY2                                |
|                    |                      |                   |            |             | 1      |               |            |      |                |            |           |                                            |        |             |         | ) Ya                               |
|                    |                      |                   |            |             | 1      |               |            |      |                |            |           |                                            |        |             |         | ) fa                               |
|                    |                      |                   |            |             | 1      |               |            |      |                |            |           |                                            |        |             |         | ) Ta                               |
|                    |                      |                   |            |             | 1      |               |            |      |                |            |           |                                            |        |             |         | ) ra                               |
|                    |                      |                   |            |             | 1      |               |            |      |                |            |           |                                            |        |             |         | ) Ya                               |
|                    |                      |                   |            |             | 1      |               |            |      |                |            |           |                                            |        |             |         | ) Ya                               |
|                    |                      |                   |            |             | 1      |               |            | 0    |                |            |           |                                            |        |             |         | ) Ya                               |
|                    |                      |                   |            |             | 1      |               |            | D    |                |            |           |                                            |        |             |         | ) Ya                               |
|                    |                      |                   |            |             | 1      |               |            | D    |                |            |           |                                            |        |             |         | p Ya                               |
|                    |                      |                   |            |             | 1      |               |            | 0    |                |            |           |                                            |        |             |         | ) Ya                               |
|                    |                      |                   |            |             | 1      |               |            | 0    |                |            |           |                                            |        |             |         | ) Ya                               |
|                    |                      |                   |            |             | 1      |               |            | D    |                |            |           |                                            |        |             |         | ) Ya                               |
|                    |                      |                   |            |             | 1      |               |            | D    |                |            |           |                                            |        |             |         | ) Ya                               |
|                    |                      |                   |            |             | 1      |               |            | D    |                |            |           |                                            |        |             |         | ) Ya                               |
|                    |                      |                   |            |             | 1      |               |            | D    |                |            |           |                                            |        |             |         | ) Ya                               |
|                    |                      |                   |            |             | 1      |               | ()         | D    |                |            |           |                                            |        |             |         | ) Ya                               |
|                    |                      |                   |            |             | 1      |               |            | D    |                |            |           |                                            |        |             |         | ) Ya                               |
|                    | MASUKAN              | KELUARAN She      | et3        | (+)         |        |               |            |      |                |            | 1         |                                            |        |             |         |                                    |
| dy Ge Acc          | essibility: Investic | ate               |            |             |        |               |            |      |                |            |           |                                            |        | EE I        | n m -   |                                    |
| × · · ·            |                      |                   |            |             |        |               |            |      |                |            |           |                                            |        |             |         |                                    |
|                    |                      |                   |            | -           |        |               |            |      | ., , .         |            |           |                                            |        |             |         |                                    |
|                    |                      |                   |            | Ga          | mbi    | ar 3 9        | ' Rek      | ap   | ntulasi        | ⊢akt       | ur Paj    | ak Masuka.                                 | n      |             |         | -                                  |
|                    |                      |                   |            |             |        |               |            | 1    |                |            |           |                                            |        |             |         |                                    |

Contoh perhitungan rekapitulasi faktur pajak

| Le <mark>bih baya</mark> r PPN                                                                          | N                          |                                       |  |  |
|----------------------------------------------------------------------------------------------------|----------------------------|---------------------------------------|--|--|
|                                                                                                    | DPP                        | PPN 📐                                 |  |  |
| PPN Keluaran yang harus dip <mark>un</mark> g <mark>ut sendiri</mark>                                   | 100.000.000                | 11.000.00                             |  |  |
| PPN Masukan yang dapat diperhitungkan                                                                   | 120.000.000                | 13.200.00                             |  |  |
| Kurang/Lebih bayar                                                                                      | -                          | 2.200.000                             |  |  |
| PPN Masukan > PPN Keluaran = Lebih bayar                                                                |                            |                                       |  |  |
| Kurang Bayar PP                                                                                         | 'N                         |                                       |  |  |
|                                                                                                    | DPP                        | PPN                                   |  |  |
|                                                                                                    |                            |                                       |  |  |
| PPN Keluaran yang harus dipungut sendiri                                                                | 130.000.000                | 14.300.00                             |  |  |
| PPN Keluaran yang harus dipungut sendiri<br>PPN Masukan yang dapat diperhitungkan                       | 130.000.000<br>120.000.000 | 14.300.00<br>13.200.00                |  |  |
| PPN Keluaran yang harus dipungut sendiri<br>PPN Masukan yang dapat diperhitungkan<br>Kurang/Lebih bayar | 130.000.000<br>120.000.000 | 14.300.000<br>13.200.000<br>1.100.000 |  |  |

Tabel 3. 2 Perhitungan Rekapitulasi Terutang PPN

Setelah faktur penjualan dan pembelian direkap, selanjutnya adalah *posting* SPT Masa PPN. SPT Masa PPN adalah formulir yang digunakan wajib pajak badan berstatus PKP untuk melaporkan penghitungan Pajak Pertambahan Nilai (PPN) atau Pajak Penjualan atas Barang Mewah (PPnBM) yang terutang. Jenis pelaporan SPT Masa PPN ada dua, yakni SPT PPN 1111 untuk PKP secara umum dan SPT PPN 1111 DM untuk PKP tertentu. Perusahaan tempat Praktikkan melaksanakan Kerja Profesi menggunakan SPT PPN 1111.

|                                        |                                                                                                    |                                                                                                    | (SPT MASA F                                                        | PN)                                       |                        | FORMULIR 111                             |
|----------------------------------------|----------------------------------------------------------------------------------------------------|----------------------------------------------------------------------------------------------------|--------------------------------------------------------------------|-------------------------------------------|------------------------|------------------------------------------|
| DREAD                                  | TERCAN REUANDAN RU<br>DRAT JERCERAL PAJAK                                                                      | Bacalah tertebih dahutu Butu Per                                                                                   | turguk Pengisian SPT Masa P                                        | Phi Berlinda X dalam                      | yang samiai            | (Ternanuk (anjeran)<br>Disi oleh Petagan |
| NAME PHIP                              |                                                                                                    |                                                                                                    |                                                                    | NORMAL (                                  |                        |                                          |
| ALAMAN                                 |                                                                                                    |                                                                                                    |                                                                    | MASA I 4-4                                | -                      | Techdori all                             |
| TELEPON                                |                                                                                                    | HP 1                                                                                                    | R2.07 1                                                            | Pandatulan Ka                             | (                      | ) Wajib PPnBl                            |
|                                        | I. PENYERAHAN BAR                                                                                              | ANG DAN JASA                                                                                                    |                                                                    | DPP                                       |                        | PPN                                      |
|                                        | A. Terutarig PPN:                                                                                              |                                                                                                    | AT) Ra                                                             |                                           |                        |                                          |
| 20                                     | 7 Decomption years 1                                                                                           | IN the later (Depart sends)                                                                                        | 1)8n                                                               |                                           | lin.                   |                                          |
| Sam                                    | 3. Perryetahan yang P                                                                                          | PN-rye fiburgatoleh Pemangat P                                                                                     | PN 2 Rp                                                            |                                           | Ra                     |                                          |
| dan                                    | 4. Perverahan yang I                                                                                           | PN ma tidak disurgui                                                                                               | (3) Hp                                                             |                                           | Ro                     |                                          |
| and a                                  | 5. Perivetahan yang d                                                                                          | Stobaskan dari pengenaan FPN                                                                                       | (4) Rp.                                                            |                                           | Ra                     |                                          |
| Jard                                   | Juminh (I.A.1 + I.A.2 +                                                                                        | (A.1+1.A.1+C.A.1                                                                                                   | Rp                                                                 |                                           | Rp.                    |                                          |
| Nasi                                   | B. Tidak Terutang PPN                                                                                          |                                                                                                    | Rp                                                                 |                                           |                        |                                          |
| lds                                    | C. Jumitah Seluruh Penyr                                                                                       | erahan (I.A.+ I.B)                                                                                                 | Pp                                                                 |                                           |                        |                                          |
| The second                             | IL PENGHITUNGAN F                                                                                              | PN KURANG BAYAR/LEBIH                                                                                              | BAYAR                                                              |                                           |                        |                                          |
| 8                                      | A. Pajak Keluaran yang?                                                                                        | torus dipungut sendiri (Jumlah PPN                                                                                 | pets I.A.2)                                                        |                                           | 1 Rp                   |                                          |
| an 20                                  | B. PPN disetar diriuka o                                                                                       | talam Masa Pajak yang same                                                                                         |                                                                    |                                           | Rp                     |                                          |
| Table 1                                | C. Pajak Masukan yang                                                                                          | fapat diperhitungkan                                                                                               |                                                                    |                                           | 5 Rp                   |                                          |
| 25                                     | D. PPN kurang atau (ebi                                                                                        | h) bayar (ILA - IL⊕ - ILC)                                                                                         |                                                                    |                                           | RØ.                    |                                          |
| Non<br>ap te                           | E. PPN kurang atau (lebi                                                                                       | h) bayw pada SPT yang ditetulkan                                                                                   |                                                                    |                                           | Rp                     |                                          |
| 0.0 million                            | F. PPN kurang atau (lebi                                                                                       | h) bayar karena pembetalan (II.D - I                                                                               | I.E)                                                               |                                           | Rp                     |                                          |
| deng<br>an d                           | G. PPN kurang bay at dilu<br>U. PPN lebih here                                                                 | naoi tanggal                                                                                                    | (d5mm                                                              | NTPN Frence                               | ·                      |                                          |
| South                                  | 1.1 But 1.0 (D)                                                                                                | isi dalam hal SPT bukan Peribetula                                                                                 | n) 1.2 Butritt                                                     | atu 🕅 Ba                                  | fir ILF (Disi dolars h | al SPT Pembelulari)                      |
| SPT                                    | 0.0                                                                                                    | 21 DEP Parel Band (D)                                                                                              | PDN .                                                              | where 22 - 64                             | ini- DKD David G and   | (a) DON                                  |
| data<br>Takan                          | denints untuk                                                                                                  | 11 Discretensaskan ke                                                                                              | Jaca Palais berikutsva                                             | ateu D                                    | iomoensasikan ke Ma    | un Palati                                |
| 12 10                                  |                                                                                                    | 3.2 Dikentalkan (Restlu                                                                                            | 10                                                                 |                                           |                        | (100-1939)                               |
| 1400                                   |                                                                                                    | Khatus Restitusi untuk PKP                                                                                         | 9                                                                  |                                           | -                      |                                          |
| in tot                                 |                                                                                                    | Panal 17C KUP                                                                                                    | dlakukas dengan : Pi                                               | roxedur Blasia atau                       | Pengerribalian         | Pendahalaan                              |
| a tok                                  |                                                                                                    | atau Pasai 170 KUP                                                                                                 | diakukan dengan :                                                  | rosedur Brasa Istau                       | Pengeribalian          | Pendahuluan                              |
| 100 Line                               |                                                                                                    | atau Pasal 9 ayat (4c                                                                                              | PPN dilakukan dangan Peng                                          | probalian Pendahuluan                     |                        |                                          |
| etop<br>utur                           | III. PPN TERUTANG A                                                                                            | TAS KEGIATAN MEMBANG                                                                                               | UN SENDIRI                                                         |                                           |                        |                                          |
| 000                                    | A. Juniah Dasar Penger                                                                                         | wan Pajak : Rp                                                                                                    |                                                                    |                                           |                        |                                          |
| t un                                   | n. PPN Terutang                                                                                                | Rp                                                                                                    |                                                                    | LITTLE -                                  |                        |                                          |
| 6 Tab                                  | IV PEMBAYARAN NE                                                                                               | MRALL PALAK MASUKAN                                                                                                | AGI PKP GAGAL BED                                                  | PRODUKSI                                  |                        |                                          |
| 1000                                   | A. PPN yang wejb dbau                                                                                          | arkental Rp.                                                                                                    | NOT THE WARAL BER                                                  | mound                                     |                        |                                          |
| 1 diam                                 | B. Diurasi Tanggal                                                                                             |                                                                                                    | - iddem e                                                          | www NTPN :                                |                        |                                          |
| (L) W                                  | V. PAJAK PENJUALA                                                                                              | N ATAS BARANG MEWAH                                                                                                |                                                                    |                                           |                        |                                          |
| 3 liye                                 | A PPnEM yang harus di                                                                                          | pungut sendiri                                                                                                    |                                                                    |                                           | 1) Rp                  |                                          |
| Taxa a                                 | B. PPnBM diseter denuk                                                                                         | a dalam Masa Pajak yang sama                                                                                       |                                                                    |                                           | Pp                     |                                          |
| time to                                | C. PPrBM kurang atau (                                                                                         | ebih) bayar (V.A - V.B)                                                                                            |                                                                    |                                           | Rp                     |                                          |
| disch.                                 | E. 20-M kurseg also i                                                                                          | eoni osyar pada sint yang disetuk<br>adab basat kasara serabah (as 197                                             |                                                                    |                                           | R0                     |                                          |
| . un                                   | F. PPolM loanse loose                                                                                          | Alarmi termal                                                                                                    | (******                                                            | NTEN -                                    |                        |                                          |
| at dan                                 | VI. KELENGKAPAN S                                                                                              | PT                                                                                                    | iman!                                                              |                                           |                        |                                          |
| Perfu<br>Sosuit<br>daki                | Formula 1111 AB                                                                                                | Formular 1111 A2                                                                                                   | Formular 1111 82                                                   | SP PPN lembar                             | Surat Kuas             | a Khusun                                 |
|                                        | Formulie 1111 A1                                                                                               | Formule 1111 B1                                                                                                    | Fomulir 111183                                                     | SP PPrEM lemb                             | *                      | i iem                                    |
| 10000                                  | And a second second second second second second second second second second second second second second second |                                                                                                    |                                                                    |                                           |                        | 1                                        |
|                                        |                                                                                                    |                                                                                                    |                                                                    |                                           |                        |                                          |
|                                        |                                                                                                    |                                                                                                    | -                                                                  |                                           | Penga                  |                                          |
| PER                                    | NYATAAN :                                                                                                    | HNYA AKAN SEGALA AKIBATN'                                                                                          | rA. Tanta t                                                        | largen :                                  | Pengut                 | usKuasa (dd-mm                           |
| PERI<br>DENG                           | NYATAAN :<br>AN MENYADARI SEPENJ<br>MENYATAKAN BAHI                                                            | HNYA AKAN SEGALA ANBATN'<br>NA APA YANG TELAH SA<br>TETA LANDDAN JANDRANA                                          | A Tanta 1<br>YA PKP Name                                           | targan :                                  | Pengan                 | idd-mm<br>inKuasa                        |
| PERI<br>DENG<br>SAYA<br>BERTI<br>ADALA | NYATAAN :<br>An Menyadari Sepeni<br>Menyatakan Bahi<br>Ahukan di Atas Bes<br>Mi Benar, Lengkap,                | HNYA AKAN SEGALA AKIBATIN'<br>NA APA YANG TELAH SA<br>ERTA LAMPIRAN-LAMPIRANN<br>JELAS DAN TIDAK BERSYAR           | (A, Tanta I<br>YA<br>YA PKP Nama ,<br>AZ Nama , Jabata             | Largan I<br>Jelas I<br>n I                | Pengun                 | asKuasa (dd-mm                           |
| PER<br>DENG<br>SAYA<br>BERD<br>ADALA   | NYATAAN :<br>AM MENYADARI SEPENLI<br>MENYATAKAN BAH<br>AHUKAN DI ATAS BES<br>IH BENAR, LENGKAP,                | HNYA AKAN SEGALA ANBATN'<br>NA APA YANG TELAH SA<br>LERTA LAMPRAN-LAMPRAN<br>JELAS DAN TIDAK BERSYAR               | (A.<br>YA<br>YA<br>YA<br>AT<br>Runsa<br>Cep Pe                     | largan :<br>Jelas :<br>n :<br>russhaan :  | Pengan                 | idd-mm<br>In Kuasa                       |
| PER<br>DENG<br>SAYA<br>BERT<br>ADALA   | NYATAAN :<br>An MENYADARI SEPENLI<br>MENYATAKAN BAH<br>AHUKAN DI ATAS BES<br>UH BENAR, LENGKAP, .              | hnya akan segala angann<br>Ra Apa yang telah sa<br>Beta lampiral-lampian<br>Relas dan tidak berbyar                | (A,<br>YA<br>YA<br>AT<br>Kussa<br>Cap Pe                           | Langen i<br>Jelas i<br>n i<br>Enusinaun i | Pengar                 | asKuasa                                  |
| PER<br>DENG<br>SAYA<br>BERD<br>ADALA   | NYATAAN :<br>An Menyadari Sepenj<br>Menyatakan Bah<br>Anuan Di Jatas Bes<br>Dh Benar, Lengkap, J               | HNYA AKAN SEGALA ANBATN'<br>IA APA YANG TELAH SA<br>ERTA LAMPIRAS-LAMPIRAN<br>IELAS DAN TIDAK BERDYAR              | (A,<br>YA<br>YA<br>AT<br>Kuasa<br>Cap Pe                           | targan i<br>Jelas i<br>n 2<br>Erusahaan : | Pengan                 | (dó enn                                  |
| PER<br>DENG<br>SAYA<br>BERT<br>ADALA   | NYATAAN :<br>AN MENYADARI SEPERI<br>MENYATAKAN BAHY<br>AHUKAN DI ATAS BES<br>IH BENAR, LENEKAP,                | HNYA AKAN SEGALA ANDATIN<br>Ita Apa Yang Telah Sa<br>Esta Lampana-Lampanan<br>Jelas dan Tidak Berbyar              | A<br>TA<br>TA<br>TA<br>TA<br>Kasa<br>CapPe                         |                                           |                        | istuas<br>11                             |
| PER<br>DENG<br>SAYA<br>BERT<br>ADALA   | NYATAAN :<br>AM MENYADARI SEPERI<br>MENYATAKAN BAH<br>AHUKAN DI ATAS BES<br>HI BENAR, LENGKAP,                 | HYVA AVAN SEGALA AVBATH<br>INI ARA YANG TELAH SA<br>TETA LAMPRANA<br>IELAS DAN TIDAK BERSYAR                       | A Tenta<br>Tenta<br>AT PRP Name<br>Russa Jabata<br>Gap Pe          | largan<br>Peter<br>Prosentant             | PN 11                  |                                          |
| PER<br>DENG<br>SAYA<br>BERT<br>ADALA   | NYATAAN :<br>AN MENYADARO SEPERAL<br>MENYATAKAN BAHY<br>AHUKAN DI ATAS BES<br>IH BENAR, LENKKAP, -             | HYYA AKAN SEGALA ANBENTIN<br>INA ARA YANG TELAH SA<br>TETA LAMPRANA<br>IELAS DAN TIDAK BERSIAR<br>IMBAR 3.1        |                                                                    | Aasa P                                    | PN 11<br>m             |                                          |
| PER<br>DENG<br>SAYA<br>BERT<br>ADALA   | NYATAAN :<br>AM MENYATAAN SEPEN.<br>MENYATAKAN BAH<br>AHUKAN DI ABAS BES<br>HI BENAR LEHKKAP, .                | HYYA AKAN SEGULA ANBENTIN<br>BA APA YANG TELAH SA<br>IFITA LAMPRANA MERANA<br>RELAS DAN TEDAK BERSYAR<br>AMDAR 3.1 | A<br>A<br>A<br>A<br>A<br>A<br>A<br>A<br>A<br>A<br>A<br>A<br>A<br>A | Masa P<br>ogle.co                         | Pinga<br>PN 11<br>m    |                                          |

Posting SPT Masa dilakukan dengan menggunakan fitur dalam aplikasi E-Faktur yang terdapat pada menu "SPT – Posting", kemudian pilih masa dan tahun pajak yang akan di posting. Setelah diposting, akan muncul tampilan perhitungan PPN kurang bayar/lebih bayar. Nominal yang tertera pada poin D. "PPN kurang atau (lebih) bayar (II.A - II.B - II.C)" adalah nilai yang harus dibayarkan atau dikompensaskikan oleh perusahaan.

| Bagian I. Bagian II. Bagian II.H. Bagian III., IV., dan V. Bagian VI. |         |       |
|-----------------------------------------------------------------------|---------|-------|
| II. PERHITUNGAN PPN KURANG BAYAR/LEBIH BAYAR                          |         |       |
| A. Pajak Keluaran yang harus dipungut sendiri                         |         | 4     |
| B. PPN disetor dimuka dalam Masa Pajak yang sama                      |         | 0     |
| C. Pajak Masukan yang dapat diperhitungkan                            |         | 4     |
| D. PPN kurang atau (lebih) bayar (II.A - II.B - II.C) 🛛 🗸             |         | D     |
| E. PPN kurang atau (lebih) bayar pada SPT yang dibetulkan             |         |       |
| F. PPN kurang atau (lebih) bayar karena pembetulan (II.D - II.E)      |         |       |
| G. Kurang bayar dilunasi tanggal                                      | NTPN 97 | < SSP |

Gambar 3.11 Pehitungan Kurang/Lebih Bayar PPN Sumber : Aplikasi Dekstop E-Faktur

# 3.2.4 Membuat *Elektronic Billing* (*E-Billing*)

Setiap wajib pajak, baik badan maupun pribadi, yang menjalankan berbagai jenis usaha memiliki kewajiban perpajakan yang harus dipenuhi melalui pembayaran pajak sesuai dengan Kode Billing yang tercantum dalam *E-Billing* pajaknya. Saat ini, Wajib pajak dapat lebih mudah memenuhi kewajiban pajak mereka dengan menggunakan fasilitas *online* yang disediakan oleh Direktorat Jenderal Pajak. Sistem pembayaran elektronik (*Billing system*) adalah salah satu dari layanan ini. Kode Billing adalah kode identifikasi yang dikeluarkan oleh sistem *billing* untuk jenis pembayaran atau penyetoran pajak tertentu yang akan dilakukan oleh wajib pajak. Wajib pajak dapat memperoleh *E-Billing* dengan datang langsung ke kantor pajak, melalui *teller* bank, kantor pos, telepon, atau melalui situs web resmi DJP. Praktikkan diberi tugas untuk membuat *E-Billing* melalui website resmi DJP *Online*.

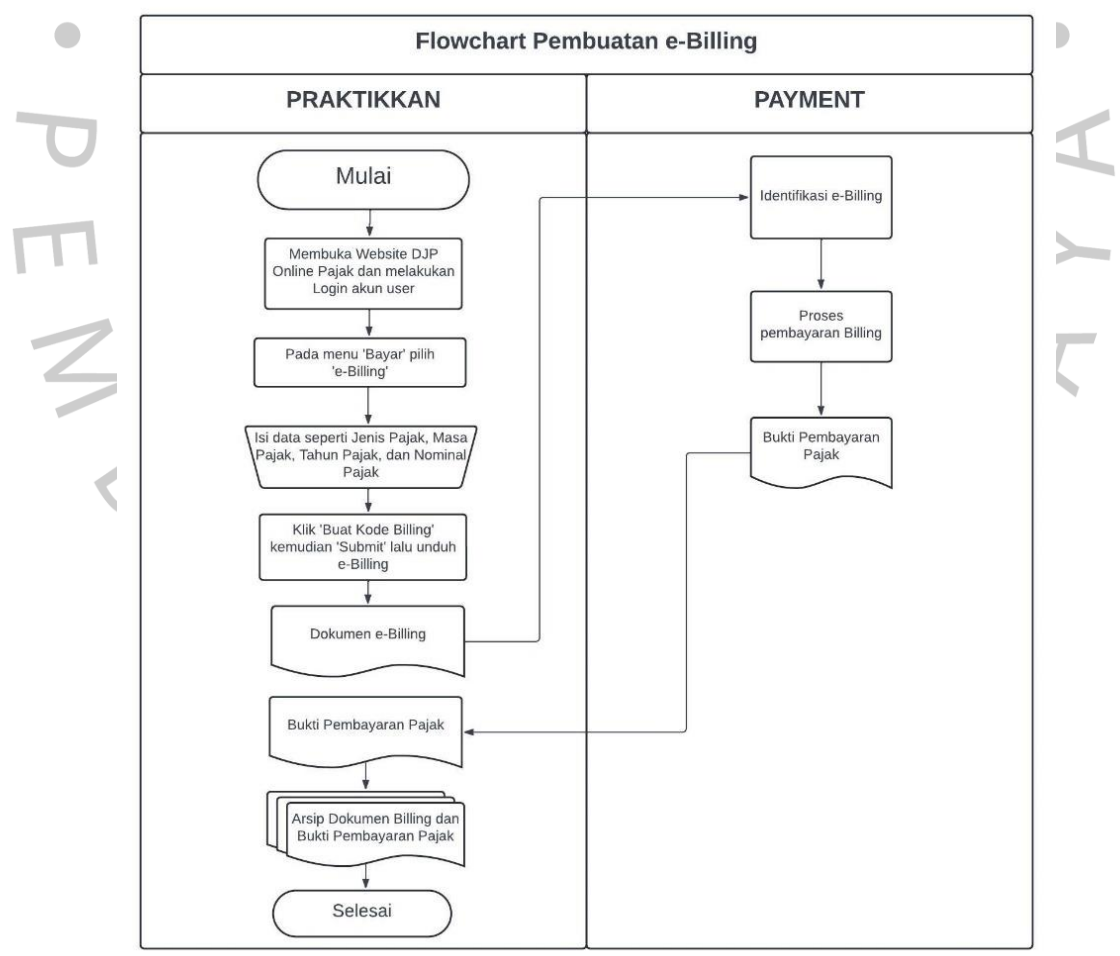

Gambar 3.12 Flowchart Pembuatan e-Billing Sumber : Data yang diolah

Hal utama agar dapat membuat *E-Billing* melalui DJP *Online* adalah perusahaan harus memiliki akun DJP *Online*. PT. Aliet Sakatha Rahayu sudah memiliki akun tersebut sehingga Praktikkan hanya perlu mengakses melalui *website* <u>https://djponline.pajak.go.id/account/login</u> dan melakukan *login* dengan memasukan NPWP dan *password* yang sebelumnya sudah diberitahukan oleh pembimbing kerja.

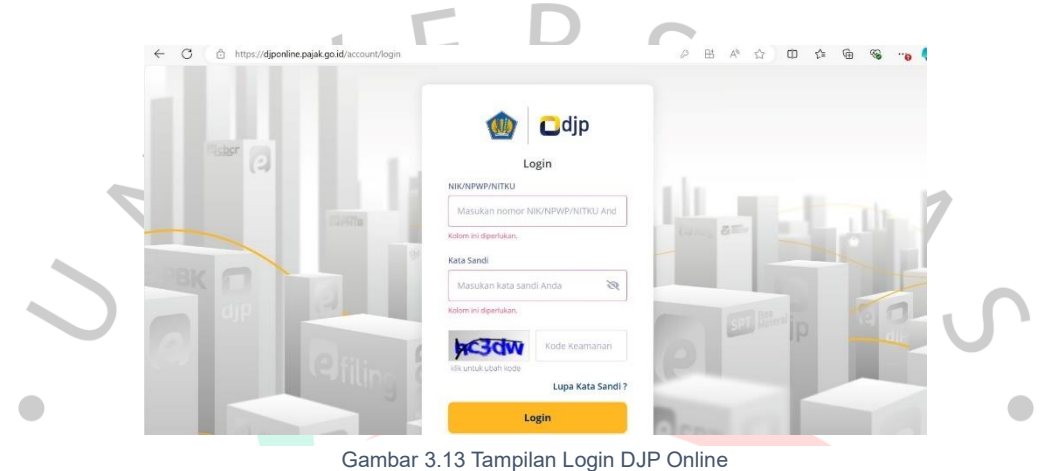

Gambar 3.13 Tampilan Login DJP Online Sumber : <u>https://djponline.pajak.go.id/account/login</u>

Setelah berhasil login pilih kemudian akan tampil formulir SSE atau Surat Setoran Elektronik. Pada formulir SSE Praktikkan melengkapi data pada kolom Jenis Pajak, Jenis Setoran, Masa pajak, Tahun pajak, nominal pajak yang harus dibayar. Praktikkan akan membuat *E-Billing* untuk pembayaran pajak terutang PPN, maka dari itu Jenis Pajak yang harus dipilih adalah "411211- PPN Dalam Negeri", dan Jenis Setoran "Masa".

| https://sse2.pajak.go.id/home                                                   |                 | 411112-PPh Gas Alam             |     |  |  |
|---------------------------------------------------------------------------------|-----------------|---------------------------------|-----|--|--|
|                                                                                 |                 | 411119-PPh Migas Lainnya        |     |  |  |
|                                                                                 |                 | 411121-PPh Pasal 21             |     |  |  |
| 1. Pilih Jenis Pajak yang akan                                                  | NPWP            | 411122-PPh Pasal 22             |     |  |  |
| Anda bayar                                                                      |                 | 411123-PPh Pasal 22 Impor       |     |  |  |
| z. Pilin jenis setoran yang                                                     |                 | 411124-PPh Pasal 23             |     |  |  |
| 3. Jika Anda memilih jenis                                                      | NITKU           | 411126-PPh Pasal 25 Badan       |     |  |  |
| setoran tahunan, masa                                                           |                 | 411127-PPh Pasal 26             |     |  |  |
| pajak akan terisi otomatis<br>masa tahunan, dan Anda<br>TIDAK DABAT menguhabawa |                 | 411128-PPh Final                |     |  |  |
|                                                                                 | Nama            | 411129-PPh Non-Migas Lainnya    |     |  |  |
| 4 lika Anda memilih lenis                                                       |                 | 411211-PPN Dalam Negeri         |     |  |  |
| setoran masa, pilih masa                                                        | Alamat          | 411212-PPN Impor                |     |  |  |
| pajak yang sesual                                                               |                 | 411219-PPN Lainnya              |     |  |  |
| 5. Untuk Jenis Pajak dan Jenis                                                  |                 | 411221-PPn BM Dalam Negeri      |     |  |  |
| Setoran tertentu, Anda                                                          |                 |                                 |     |  |  |
| untuk NPWP Jainnya                                                              | Jenis Pajak *   | Pilih                           | `   |  |  |
| 6, Jika Pihak Lain yang Anda                                                    |                 |                                 |     |  |  |
| buatkan kode billing tidak                                                      | lenis Setoran * | Pilih                           |     |  |  |
| memiliki NPWP, Masukkan                                                         | jana aataran    |                                 |     |  |  |
| NPWP dengan islan angka                                                         |                 |                                 |     |  |  |
| nol (0) sebanyak 9 digit,                                                       | Masa Pajak *    | 09-September v s/d 09-September | 1.5 |  |  |

Gambar 3.14 Tampilan Jenis Pajak e-Billing Sumber : Website DJP Online

Setelah melengkapi data klik "Buat Kode Billing" lalu masukan kode keamanan dan klik "Submit". Kemudian akan tampil Ringkasan Surat Setoran Elektronik sebagai *review* apakah data yang dilengkapi sudah sesuai, jika sudah sesuai klik "Cetak". Setelah *E-Billing* dicetak Praktikkan memberikan *E-Billing* tersebut kepada Admin yang bertugas melakukan pembayaran untuk memperoses pembayaran *Billing* tersebut. Setelah *E-Billing* sudah dibayar Praktikkan akan mendapatkan Bukti Pembayaran Pajak kemudian melakukan arsip atas semua dokumen terkait Billing dan Bukti Pembayaran Pajak yang berisi kode unik untuk pelaporan SPT Masa PPN. Selain membuat *E-Billing* PPN, praktikkan juga diberi kesempatan untuk membuat *E-Billing* PPh Pasal 21, PPh Pasal 23, dan PPh Pasal 25.

| 5  |                                                                                                    |                                                                                                    |   | S   |
|----|----------------------------------------------------------------------------------------------------|----------------------------------------------------------------------------------------------------|---|-----|
| •  |                                                                                                    | AN KEUANGAN R.1. CETAKAN KODE<br>T JENDERAL PAJAK BILLING                                                                        |   |     |
| σ  | NPWP<br>NITKU<br>NAMA<br>ALAMAT<br>NOP<br>JENIS PAJAK<br>JENIS SETORAN<br>MASA PAJAK<br>TAHUN PAJAK<br>NOMOR KETETAPAN<br>JUMLAH SETOR | PT ALIET SAKATHA RAHAYU H ALIET SAKATHA RAHAYU 1 1 1 100 07-07 2024 -                                                            |   | Y A |
| ZP | TERBILANG<br>URAIAN<br>NPWP PENYETOR<br>NITKU PENYETOR<br>NAMA PENYETOR                                                                | 2                                                                                                    |   | Z   |
| 4  | GUNAKAN KODE BILLING<br>ID BILLING<br>MASA AKTIF                                                                                       | G DI BAWAH INI UNTUK MELAKUKAN PEMBAYARAN.<br>25092024 132550<br>Gambar 3.15 E-Billing PPN<br>mber : DJP Online, Data Perusahaan | 1 |     |

### 3.2.5 Melakukan Pelaporan SPT Masa PPN

Pelaporan Pajak Pertambahan Nilai (PPN) bulanan merupakan kewajiban bagi Pengusaha Kena Pajak (PKP) untuk melaporkan dan membayarkan PPN atas penjualan dan pembelian barang atau jasa kena pajak yang terjadi dalam periode tertentu. Setiap wajib pajak diwajibkan melaporkan SPT Masa PPN paling lambat pada akhir bulan, yaitu pada tanggal 30 atau 31 bulan berikutnya setelah masa pajak berakhir. Sebagai contoh, jika masa pajak berakhir pada bulan Juli, maka pelaporan SPT Masa PPN harus dilakukan paling lambat pada tanggal 31 Agustus. Jika terlambat melaporkan pajak untuk SPT Masa PPN, PKP akan dikenakan denda sebesar Rp500.000 sesuai UU KUP Pasal 7 Ayat 1.

Setelah proses sebelumnya yang dimulai dari penerbitan faktur pajak, rekapitulasi faktur pajak, posting SPT Masa PPN, membuat *E-Billing* pajak, langkah selanjutnya adalah melaporkan SPT Masa PPN. Praktikkan ditugaskan untuk melakukan pelaporan PPN secara *online* melalui *website* Web e-Faktur. Berikut *flowchart* pelaporan SPT Masa PPN.

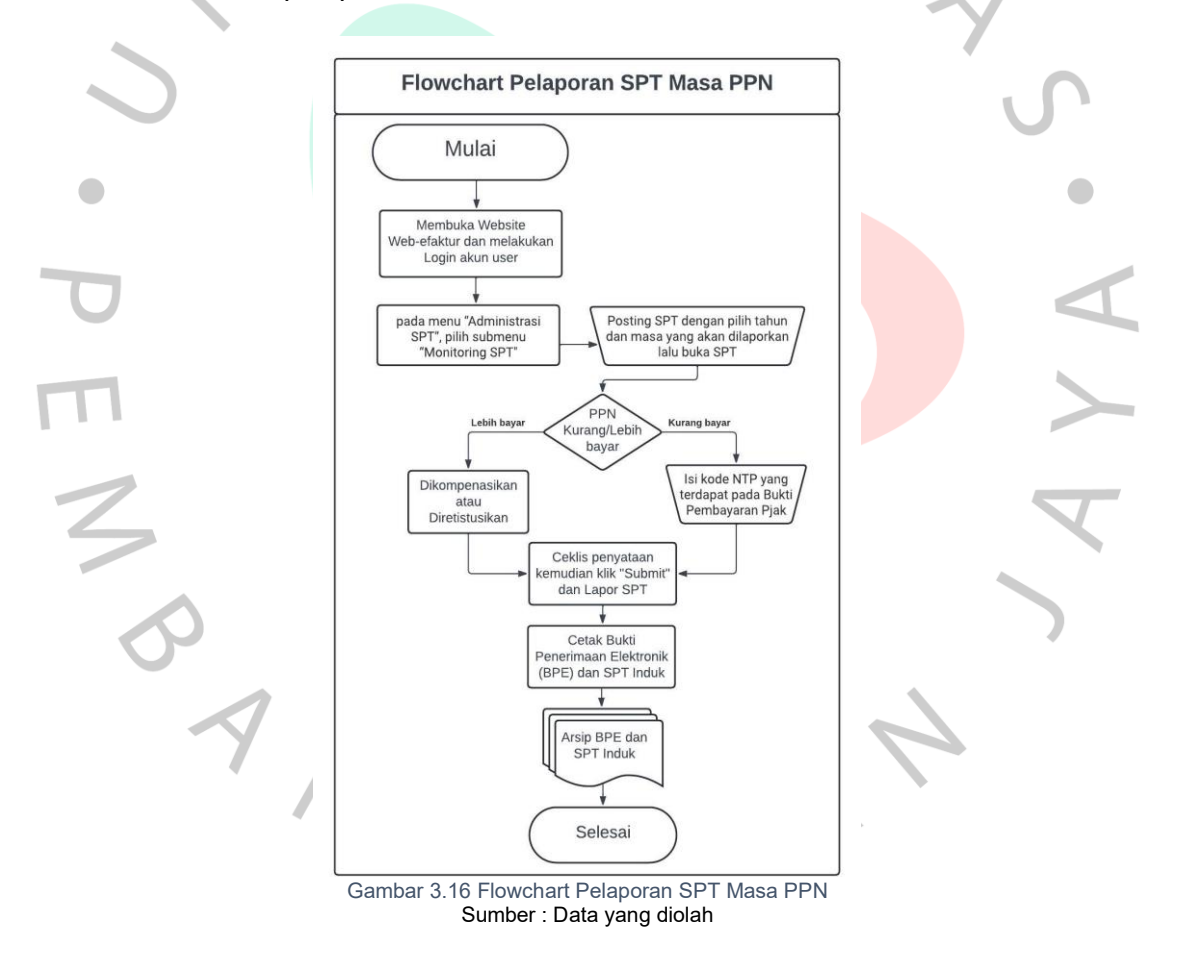

Langkah pertama dalam proses pelaporan SPT Masa PPN adalah Praktikkan mengunjungi website <u>https://web-efaktur.pajak.go.id/</u>. Wajib pajak harus memiliki sertifikat elektronik yang terhubung ke (*browser*) Google Chrome atau Firefox untuk dapat mengakses situs web ini. Fungsi dari sertifikat elektronik adalah untuk memudahkan wajib pajak mengakses dan memanfaatkan layanan keuangan secara *online*, seperti saat mengajukan permohonan nomor seri faktur pajak, membuat faktur pajak elektronik, pembuatan bukti potong atau pemungutan berbentuk elektronik, pembuatan dan pelaporan Surat Pemberitahuan (SPT) Masa Pajak Penghasilan (PPh), dan berbagai layanan perpajakan lainnya yang disediakan secara elektronik. Jika sudah terhubung dengan sertifikat elektronik, masukkan kata sandi yang digunakan untuk login pada akun PKP.

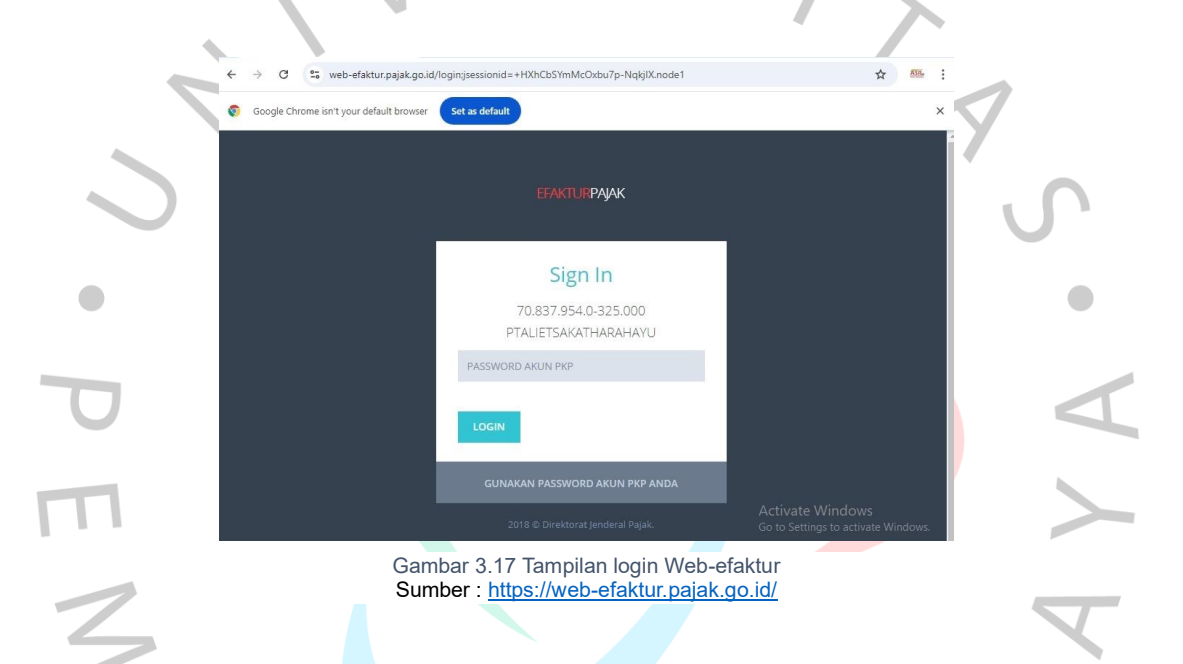

Pada menu "Administrasi SPT", Posting SPT masa pajak yang ingin dilaporkan. Setelah itu buka SPT, Pada formulir induk akan terlihat nominal PPN masukan dan PPN keluaran serta nilai kurang/lebih bayar. Praktikkan menginput kode NTPN yang berada pada poin "G.PPN Kurang bayar dilunasi tanggal (dd/mm/yy)". Kode NTPN ini didapatkan dari Bukti Pembayaran Pajak atas pembayaran *E-Billing* yang sebelumnya sudah dibuat. Jika tidak menginput NTPN, SPT tidak akan bisa di-*submit* karena nilai pada bukti pembayaran masih kurang dari jumlah kurang bayar.

| EFAKTURPAJA      | K = 708379540325000 - PT PT ALIET SAKATHA RAHAYU ~                                |   |
|------------------|-----------------------------------------------------------------------------------|---|
| Home             | ■ Buka SPT Masa Paiak 7-2024 Pembetulan ke 0                                      |   |
| Profil PKP       |                                                                                   |   |
| Administrasi SPT | Lampiran Detail Lampiran AB Induk                                                 |   |
| Monitoring SP    | I. PENYERAHAN BARANG DAN JASA                                                     |   |
| Download CSV Pr  | repop                                                                             |   |
|                  |                                                                                   |   |
|                  | A. Pajak Keluaran yang harus dipungut sendiri 9:                                  |   |
|                  | B. PPN disetor dimuka dalam Masa Pajak yang sama Q                                |   |
|                  | C. Pajak Masukan yang dapat diperhitungkan 8                                      |   |
|                  | D. PPN kurang atau (lebih) bayar (ll.A-II.B-II.C) 4                               |   |
|                  | E. PPN kurang atau (lebih) bayar pada SPT yang dibetulkan                         |   |
|                  | F. PPN kurang atau (lebih) bayar karena pembetulan (II.D-IIE)                     |   |
|                  | G. PPN Kurang bayar dilunasi tanggal (dd-mm-yyyy) Go NTPN tings to act Wind Cover |   |
|                  |                                                                                   |   |
|                  |                                                                                   |   |
|                  | Gambar 3.18 Tampilai Input NTPN Kurang Bayar PPN                                  |   |
|                  | Sumber : Web-efaktur                                                              |   |
|                  |                                                                                   |   |
|                  |                                                                                   |   |
|                  | mandur                                                                            |   |
|                  | mandin                                                                            |   |
|                  |                                                                                   |   |
|                  | Transaction Status                                                                |   |
|                  | Keen track of your transaction                                                    |   |
|                  |                                                                                   |   |
|                  | Transaction Status                                                                |   |
|                  | Transaction ID                                                                    |   |
|                  | Document Number                                                                   |   |
|                  | Creation Date                                                                     |   |
| U                | Total Debit Amount                                                                |   |
|                  | Instruction Mode                                                                  |   |
|                  | Transaction Status                                                                |   |
|                  |                                                                                   |   |
|                  | Transaction Summary                                                               |   |
|                  | Service Type                                                                      |   |
|                  | Source of Fund                                                                    |   |
|                  | Biller                                                                            |   |
|                  | Kode Rilling                                                                      |   |
|                  |                                                                                   |   |
|                  | Billing Information                                                               | 4 |
|                  | NEGARA Penenimaan Pajak                                                           |   |
|                  | Tanggal dan Jam Bayar                                                             |   |
|                  | Tanggal Buku                                                                      |   |
|                  | Kode Cabang Bank                                                                  |   |
|                  |                                                                                   |   |
|                  | STAN                                                                              |   |
|                  |                                                                                   |   |
|                  |                                                                                   |   |
| Gamb             | par 3.19 Tampilan Kode NTPN pada Bukti Pembayaran Palak 🥄                         |   |

Sumber : Data Peruahaan

Jika semua sudah sesuai, kemudian simpan SPT. Untuk menyimpan draft SPT, klik "*Submit*" dan akan tampil notifikasi yang mengonfirmasi bahwa SPT berhasil disimpan lalu klik "Tutup" untuk kembali ke "*Monitoring* SPT". Klik "Lapor" pada kolom *Action* masa pajak yang ingin dilaporkan. Setelah pelaporan berhasil dikirimkan, cetak bukti penerimaan elektronik (BPE) dan dan Cetak SPT untuk mengunduh SPT Induk Masa PPN. Kemudian, arsipkan semua dokumen yang terkait dengan pelaporan PPN

### Bukti Penerimaan Elektronik

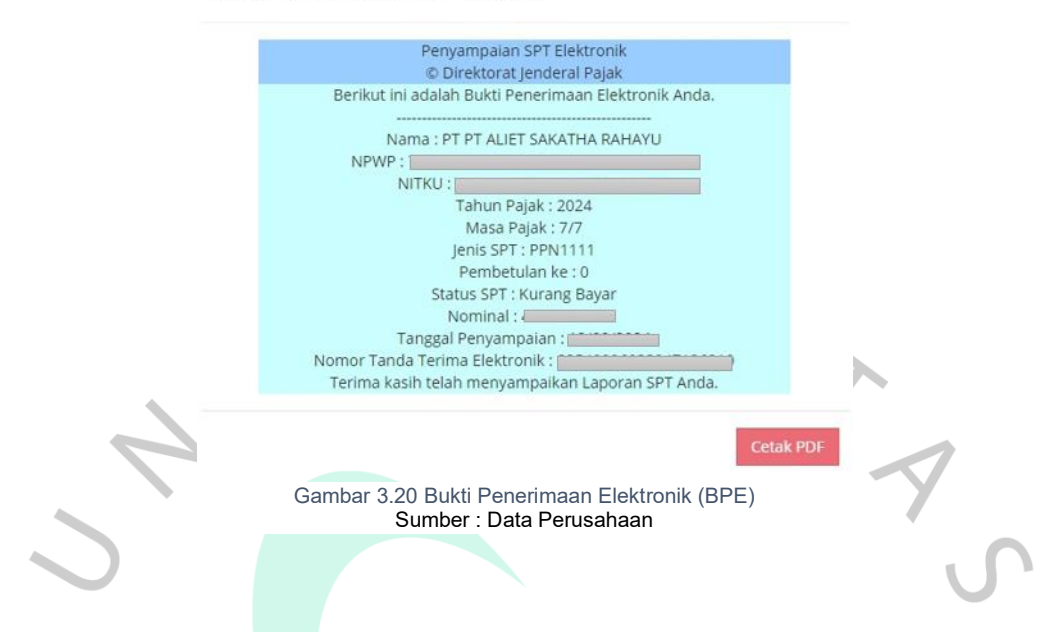

# 3.2.6 Menyiapkan Data Perpanjangan Sertifikat Elektronik Pajak

Sertifikat elektronik pajak adalah dokumen digital yang berfungsi sebagai identitas resmi wajib pajak dalam sistem elektronik Direktorat Jenderal Pajak (DJP). Diatur dalam PER-04/PJ/2020, Perusahaan yang sudah ditetapkan sebagai PKP diwajibkan untuk memiliki sertifikat elektronik sebagai bukti otentifikasi pengguna layanan pajak secara elektronik. Layanan pajak yang dimaksud berupa:

- Pelaporan pajak
- Pembuatan nomor seri Faktur Pajak
- Pembuatan e-Faktur
- Pembuatan e-Bupot
- Pembuatan e-Objection
- Serta layanan perpajakan elektronik lainnya yang akan datang

Sertifikat elektronik ini juga berperan sebagai tanda tangan digital untuk mengamankan transaksi dan menjaga keaslian data yang dikirimkan secara elektronik.

Merujuk Pasal 6 ayat 2 PER-28/PJ/2015 yang sudah diperbarui dengan PER-04/PJ/2020, Sertifikat Elektronik memiliki masa berlaku 2 tahun Terhitung sejak tanggal diterbitkannya sertifikat elektronik oleh DJP. Pada saat Praktikkan

melaksanakan Kerja Profesi di PT. Aliet Sakatha Rahayu, Sertifikat Elektronik Perusahaan sudah memasuki masa expired. Maka dari itu, praktikkan ditugaskan untuk mempersiapkan data data yang diperlukan sebagai syarat perpanjanjangan Sertifikat Elektronik .Berikut Data-data yang perlu disiapkan oleh Praktikkan :

- 1. Mengisi formular Surat Permintaan Perpanjangan Sertifikat Elektronik
- 2. Menyertakan Surat Pernyataan Persetujuan Penggunaan Surat Elektronik Ditjen Pajak
- Menyertakan Bukti penerimaan tanda terima pelaporan SPT Tahunan PPh Badan tahun terakhir
- 4. Memberitahu kepada pembimbing kerja untuk mem-*follow-up* Direktur agar menyiapkan data asli KTP/Paspor/KITAS/KITAP, KK, dan NPWP Pengurus maupun Perusahaan.
- 5. Memfotokopi dokumen identitas pengurus dan Perusahaan

ANG

6. Menyiapkan Akta pendirian atau dokumen pendirian perubahannya

7. Merapihkan semua data dan memasukkannya kedalam amplop untuk
 diserahkan kepada Direktur yang namanya tercantum dalam akta pendirian
 Perusahaan untuk melakukan perpanjangan sertifikat secara langsung ke
 kantor pajak.

Sunit Pernyataan Persetujuan Penggunaan Sentitikat Elektronik Direktorat Jenderal Pajak

| Nama                | : 1                                                                                                    |
|---------------------|----------------------------------------------------------------------------------------------------|
| Nomor Kartu Identit | as 1                                                                                                    |
| Jabatan             |                                                                                                    |
| adalah sebagai Per  | ngurus, bertindak atas nama dari:                                                                               |
| ALCOLD - DALES      | PT ALIET SAKATHA RAHAY                                                                                          |
| Nama PKP            | the second second second second second second second second second second second second second second second se |
| Nama PKP<br>NPWP    | 11                                                                                                    |

Dengan ini:

- Dengan ini:
  1. Mengajukan permohonan untuk menjadi pengguna layanan perpajakan secara elektronik yang disedakan deh Direktoral Jenderal Pajak isbeagaimana dimaksud dalam Peranasan Direktoral Jenderal Pajak komor PER-24P/J2021 dan perubahannya.
  2. Bersedia memberikan segala dokumen dan informasi yang benar, masih berlaku dan sah secara hukum deri Perusahaan. Dilamana dikemudahan hari diemakan bahwa dokumen dan informasi yang benar, masih berlaku dan sah secara hukum deri Perusahaan. Dilamana dikemudaha hari diemakan bahwa dokumen dan informasi yang benar, masih berlaku dan sah secara hukum deri Perusahaan. Dilamana dikemudaha hari diemakan bahwa dokumen dan informasi yang berlaku dan sah secara berkoni dengan keterituan dan peruharan pengahang-undangan yang berlaku dan sah secara berkonik yang disedakan oleh Direktoral Jenderal Pajak.
  3. Bersedia mematahi dan melaksanakan pengatahan secara elektronik yang disediakan oleh Direktoral Jenderal Pajak.
  4. Mengahui integritas proses Inyanan pengalakan secara elektronik yang disediakan oleh Direktoral Jenderal Pajak.
  5. Menyetuja bahwa penggunaan sertifikat elektronik merupakan representasi Penguasha Kera Pajak atas segala aktivitas dara sistem layanan pengajakan secara elektronik yang disediakan oleh Direktorat Jenderal Pajak.
  6. Betanggung jawab untuk menjaga kerahasiaan *User ID, Password* sertifikat elektronik dan passphrase dimakud.
  7. Betanggung jawab untuk menjaga kerahasiaan *User ID, Password* sertifikat elektronik an melakukan dengan menggunakan User *ID, Password*, sertifikat elektronik dan passphrase dimakud.
  8. Betanggung jawab untuk menjaga kan melakukan modifikasi teknis atas sertifikat elektronik dan passphrase dimakud.
  8. Betanggung jawab untuk tada akan melakukan modifikasi teknis atas sertifikat elektronik dan passphrase makudan dangtah pursan User *ID, Password* sertifikat elektronik dan passphrase dimakud.
  9. Membebaskan Direktorat Jenderal Pajak dari

Demikian surat pernyasaan ini diisi dan ditandatangani tanpa paksaan serta dapat dipertanggungjawabkan.

Yang menyatakan,

Direktur

(N)

Gambar 3.21 Pernyataan Persetujuan Penggunaan Surat Élektronik Ditjen Pajak Sumber : Data Perusahaan

### REMENTERIAN REUANGAN REPUBLIK INDONESIA direktorat jenderal pajak formulir permintaan sertifikat elektronik

| k        | ngan kiti, anya                                   | _     |       |     |      |     |   |     |     |   |    |     |      |    |   |          |   |   |   |   |   |   |
|----------|---------------------------------------------------|-------|-------|-----|------|-----|---|-----|-----|---|----|-----|------|----|---|----------|---|---|---|---|---|---|
| Ĺ,       | Nama                                              |       |       |     |      |     |   |     |     |   |    |     |      |    |   |          |   |   |   |   |   | 1 |
| 2        | npwp                                              |       |       | Τ   | Γ    | Π   |   |     |     | Ι |    |     | 1    | Ι  | L |          |   |   | Τ | 1 | Ι | 1 |
| 1        | MIK/No. Punper                                    |       |       | T   | Γ    | Π   | T |     |     | T |    |     | 1    | 1  | T |          |   |   | Ι | I | Ι | Ī |
| ç        | Jabatan                                           |       | 1     | Τ   | Γ    |     |   |     |     | Τ | 1  |     | 1    | T  | L |          |   |   | Ι | T | Ι | T |
| er<br>Ge | tindak atas nama: Wajib Pajak/Waki<br>1 mg-mi-mie | /Fen  | gura  | /Pe | atas | ••) |   |     |     |   |    |     |      |    |   |          |   |   |   |   |   |   |
| E,       | Nama Wajib Pajab                                  | P     |       | T   | Г    | Π   | 1 |     |     | T |    |     | 1    | T  | T |          |   |   | T | T | T | Ţ |
|          | NPWP                                              | Н     | +     | +   | ÷    | H   | + | H   | +   | ÷ | +  |     | +    | +  | + | -        | Н |   | + | + | + | + |
|          | Manual                                            |       | _     | -   | +    |     | - | 1.0 | -   | - | -  |     | -    | -  | - | -        | - | - | - | - | - | + |
|          | (alar)                                            |       | -     | 1   | -    |     | - |     |     | - | T  |     | -    | -  | - | <b>T</b> |   |   |   |   | - | T |
|          |                                                   | F     | -     | +   | F    | Π   | 7 | -   |     | + |    |     | 1    | +  | - | -        |   |   | 1 | + | - | 1 |
|          | Bok                                               | Ĭ     |       | Ť   | Ť    | Ħ   |   | 1   | -   |   |    |     |      | -  |   |          |   | - | - | - | 1 |   |
|          | Nomar                                             |       |       |     | Ι    |     |   |     | RT/ | w |    |     |      | ٢Ľ | 1 |          |   |   |   |   |   |   |
|          | Kelumban/Desa                                     |       |       |     | Τ    |     |   |     |     | T |    |     |      | 1  | Τ |          |   |   |   |   |   | 1 |
|          | Recumatan                                         |       |       | T   | L    |     |   |     |     |   |    |     |      |    |   |          |   |   | Ι |   |   | Ι |
|          | Kota/Kabupaten                                    |       |       |     | T    |     |   |     |     |   |    |     |      |    | 1 |          |   |   |   | Ι |   | 1 |
|          | Propinal                                          |       |       | Τ   | T    | Π   | 1 |     |     |   |    |     |      | T  | T | Γ        |   |   | Τ | Ι | 1 | Ι |
|          | Kode Posi                                         |       |       | T   | Í    | ]   |   |     |     |   |    |     |      |    |   |          |   |   |   |   |   |   |
| 12       | Telepon atau Fakaimile dan Sure                   | l (en | uai(j | t.  |      |     |   |     |     |   |    |     |      |    |   |          |   |   |   |   |   |   |
|          | Nomer Teleport                                    |       |       |     |      |     |   |     |     |   | 84 | Pak | nini | ۰E |   |          |   |   |   | 1 |   |   |
|          | Nomer Telepon Schuler //crulphong                 |       |       | T   | T    | Π   |   |     |     | T | T  |     |      | T  | T | Γ        |   |   | T | T | T | T |
|          | Surel Annul)                                      | -     |       | -   | T    |     |   | 1   |     | Ť | 1  | 1   |      | Ť  | T | T        | 1 |   | 7 | - | 1 | 1 |

Gambar 3.22 Formulir Permintaan Sertifikat Elektronik Sumber : Direktorat Jenderal Pajak

# 3.3. Kendala Yang Dihadapi

- Dalam melaksanakan Kerja Profesi, pekerjaan harus berpedoman pada UU PPN, sehingga Praktikkan perlu memahami lebih dalam terkait UU PPN tersebut agar tidak membuat kesalahan dalam melakukan pekerjaan.
- Untuk dapat membuka aplikasi Dekstop E-Faktur Praktikkan perlu melakukan remote agar tersambung pada komputer yang ada di kantor pusat di Lampung, karena aplikasi tersebut tersimpan pada komputer kantor pusat. Ketika Praktikkan ingin melakukan remote, seringkali komputer di kantor pusat belum dinyalakan sehingga menghambat pekerjaan Praktikkan.

3. Saat melakukan pencocokkan *invoice* penjualan dengan pengajuan faktur pajak, Praktikkan menerima data dari admin penjualan cukup lama dan tidak lengkap, sehingga membutuhkan waktu lebih dalam melakukan pencocokkan.

4. Pengajuan Faktur Pajak yang diberikan oleh admin terkadang terdapat data yang tidak sesuai dengan *invoice* seperti adanya selisih harga barang, jumlah barang, dan nama barang sehingga dapat membuat Praktikkan keliru.

5. Saat proses pembuatan *E-Billing* dan pelaporan PPN, *website* DJP *Online* dan Web-efaktur sering mengalami *error* atau *no-responding*.
Hal ini membuat proses kerja menjadi terhambat dan pengerjaannya menjadi lambat.

- 6. Aplikasi desktop E-Faktur sering *error* saat mendekati waktu *deadline* penguploadan faktur pajak, sehingga Praktikkan kesulitan dalam melakukan penerbitan faktur pajak.
- 7. Saat mengirim berkas berupa dokumen *softcopy*, Praktikkan perlu mengirimkan dokumen tersebut kepada Admin yang berada di kantor pusat Lampung via online, jaringan data terkadang tidak stabil sehingga membuat pengiriman dokumen menjadi terhambat.

# 7.1. Cara Mengatasi Kendala

- Praktikkan perlu mempelajari lebih dalam terkait ketentuan pada UU PPN. Praktikkan juga terus berkomunikasi dengan pembimbing kerja terkait beberapa hal yang Praktikkan kurang mengerti
- 2. Praktikkan menginformasikan kepada Admin di kantor pusat untuk siap sedia menyalakan komputer pada jam kerja, agar Praktikkan tidak perlu menunggu lama agar dapat mengakses computer pusat dan melakukan pekerjaan Praktikkan
- 3. Praktikkan perlu melakukan *follow-up* secara bertahap saat admin tidak mengirimkan data tersebut dan meminta dokumen yang kurang atau tidak lengkap kepada perusahaan tersebut agar dapat dilakukan rekapitulasi.
- Praktikkan perlu teliti dalam melakukan pengecekkan dan mengkonfirmasi kepada admin penjualan ketika ada ketidaksesuaian agar data dapat di-revisi oleh admin penjualan.
- 5. Saat terdapat error pada website pajak, maka Praktikkan mencoba untuk refresh sistem tersebut agar kembali seperti semula
- Praktikkan perlu menunggu beberapa saat jika Aplikasi sedang error. Jika error terjadi secara lama dan terus menerus Praktikkan akan melaporkannya kepada pembimbing kerja dan melakukan pengaduan kepada kontak pengaduan DJP.
- 7. Jika jaringan WIFI sedang tidak stabil, Praktikkan akan menggunakan jaringan data pribadi agar dapat mengirimkan dokumen *softcopy* dengan tepat waktu.

# 7.2. Pembelajaran Yang Diperoleh Dari Kerja Profesi

Pembelajaran yang diperoleh oleh praktikkan selama menjalani aktivitas Kerja Profesi yaitu mendapat kesempatan langsung untuk mempelajari terkait perpajakan yang mana sesuai dengan jurusan kuliah yang praktikkan tempuh. Praktikkan memperoleh banyak pembelajaran di bidang perpajakan dan pengalaman terkait pajak. Praktikkan diberi kesempatan untuk terlibat dalam proses pemungutan Pajak Pertambahan Nilai (atas) penyerahan BKP/JKP yang dilakukan Perusahaan. Praktikkan juga berkesempatan untuk mempraktikkan proses pembuatan *E-Billing* pajak dan proses pelaporan SPT Masa PPN.

Saat melaksanakan Kerja Profesi praktikkan menyadari bahwa ketelitian dan kefokusan sangat dibutuhkan dalam melakukan pekerjaan di bidang Pajak. Praktikkan juga perlu mempelajari lebih dalam terkait Undang-Undang perpajakan, karena pada praktiknya, semua pekerjaan terkait perpajakan sudah diatur dalam 17 Undang-Undang dan wajib untuk dipatuhi.

#### 7.3. Analisis Teori dan Praktik

Tabel 3. 3 Implementasi Teori pada Praktik

|   | NO | Boroturon/Toori                       | Droktik                | Katarangan          |   |
|---|----|---------------------------------------|------------------------|---------------------|---|
|   |    |                                       |                        |                     |   |
|   | 1  | 00 N0. 42 Tanun                       | Perusanaan sudan       | Tidak ada gap       |   |
|   |    | 2009 Pasal 3A                         | melakukan              | antara teori dengan |   |
|   |    | tentang kewajiban                     | pemungutan,            | praktik             |   |
| _ |    | Pengusana Kena                        | penyetoran dan         |                     |   |
|   |    | Pajak dalam                           | pelaporan PPIN sesual  |                     | T |
|   |    | memungut, menyetor,                   | dengan peraturan       |                     |   |
|   |    | dan melaporkan PPN                    | Undang-Undang yang     |                     |   |
| ٢ |    | yang terutang                         | berlaku                |                     |   |
| 1 | 2  | LILLNO 42 Tabun                       | Dalam melakukan        | Tidak ada gan       |   |
|   | 2  | 2009 Pasal 4 tentang                  | penjualan Perusahaan   | antara teori dengan |   |
| 1 | 1  | Ketentuan Mengenai                    | sudah melakukan        | nraktik             |   |
|   | 4  | Penyerahan Barang                     | pemungutan             | praktik             |   |
|   |    | Kena Pajak dan atau                   | penvetoran dan         |                     |   |
|   |    | Jasa Kena Pajak yang                  | pelaporan PPN atas     |                     |   |
|   |    | Dikenakan PPN                         | Barang Kena Pajak      |                     |   |
|   |    |                                       | vang dikenakan PPN     |                     |   |
|   |    |                                       | sesuai dengan          |                     |   |
|   |    |                                       | peraturan yang berlaku |                     |   |
|   |    |                                       | porataran yang bonana  |                     |   |
|   | 3  | UU No.7 tahun 2021                    | Perusahaan sudah       | Tidak ada gap       |   |
|   | •  | tentang Harmonisasi                   | melakukan pemungutan   | antara teori dengan |   |
|   |    | Peraturan                             | PPN dengan             | praktik             |   |
|   |    | Perpanjakan Bab IV                    | menggunakan tarif 11%  | F                   |   |
|   |    | Pasal 7 avat (1).                     | per April 2022         |                     |   |
|   |    | Kenaikkan Tarif PPN                   |                        |                     |   |
|   |    | dari 10% menjadi 11%                  |                        |                     |   |
|   |    | Per April 2022                        |                        |                     |   |
|   |    | · · · · · · · · · · · · · · · · · · · |                        |                     |   |
|   |    |                                       |                        |                     |   |

|   | 4 | UU No.42 Tahun 2009<br>Pasal 15 A ayat 1 & 2,<br>tentang Batas<br>Penyetoran dan<br>Pelaporan SPT Masa<br>PPN | Dalam menyetor dan<br>melaporkan PPN,<br>perusahaan sudah<br>melakukannya sesuai<br>batas waktu yang<br>ditentukan oleh<br>peraturan yang berlaku<br>yaitu pada akhir bulan<br>berikutnya setelah<br>masa pajak berakhir | Tidak ada gap<br>antara teori dengan<br>praktik |  |
|---|---|----------------------------------------------------------------------------------------------------|----------------------------------------------------------------------------------------------------|-------------------------------------------------|--|
|   | 5 | PER-03/PJ/2022<br>Pasal 18 ayat 1<br>tentang Batas Upload<br>e-Faktur                                         | Dalam melakukan<br>upload faktur pajak,<br>perusahaan sudah<br>melakukannya sesuai<br>peraturan yang berlaku<br>yaitu paling lambat<br>tanggal 15 bulan<br>berikutnya setelah<br>tanggal pembuatan e-<br>faktur          | Tidak ada gap<br>antara teori dengan<br>praktik |  |
| - | 6 | PER-04/PJ/2020<br>tentang Kewajiban<br>Memiliki Sertifikat<br>Elektronik Bagi Wajib<br>Pajak                  | Perusahaan sudah<br>memiliki sertifikat<br>elektronik                                                                                                    | Tidak ada gap<br>antara teori dengan<br>praktik |  |
|   | 7 | PER-28/PJ/2015<br>Pasal 6 tentang Masa<br>Berlaku Sertifikat<br>Elektronik                                    | Sertifikat elektronik<br>berlaku selama 2 tahun.<br>Dalam proses<br>memperpanjang<br>sertifikat elektronik<br>sudah sesuai dengat<br>syarat pada ketentuan<br>yang berlaku                                               | Tidak ada gap<br>antara teori dengan<br>praktik |  |

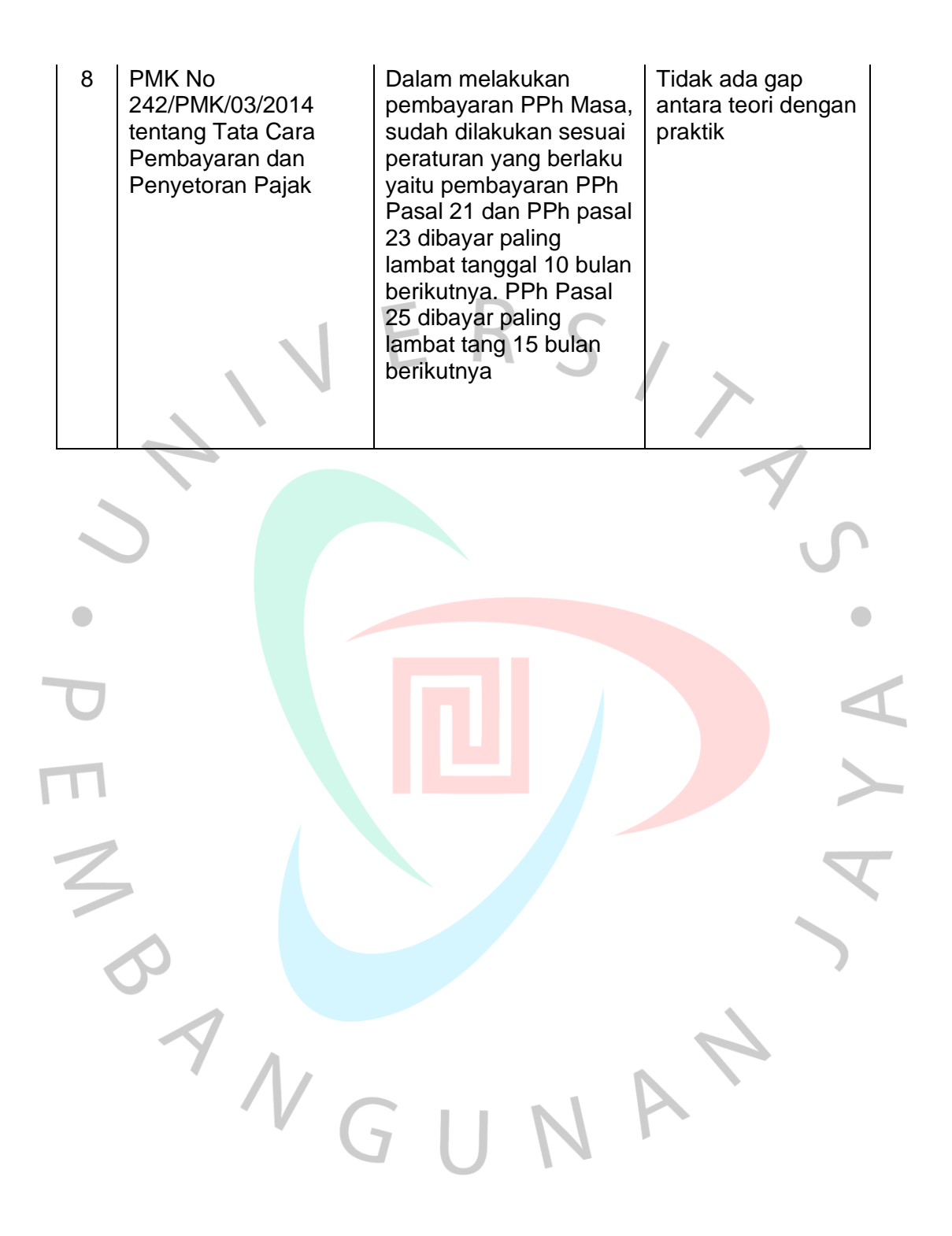